# Kensington®

## VeriMark™ Desktop Setup Guide

Kensington takes pride in making our comprehensive installation guides easy to follow with simple illustrations and step-by-step instructions. This guide will walk you through setup and help you get to know your VeriMark™ Desktop.

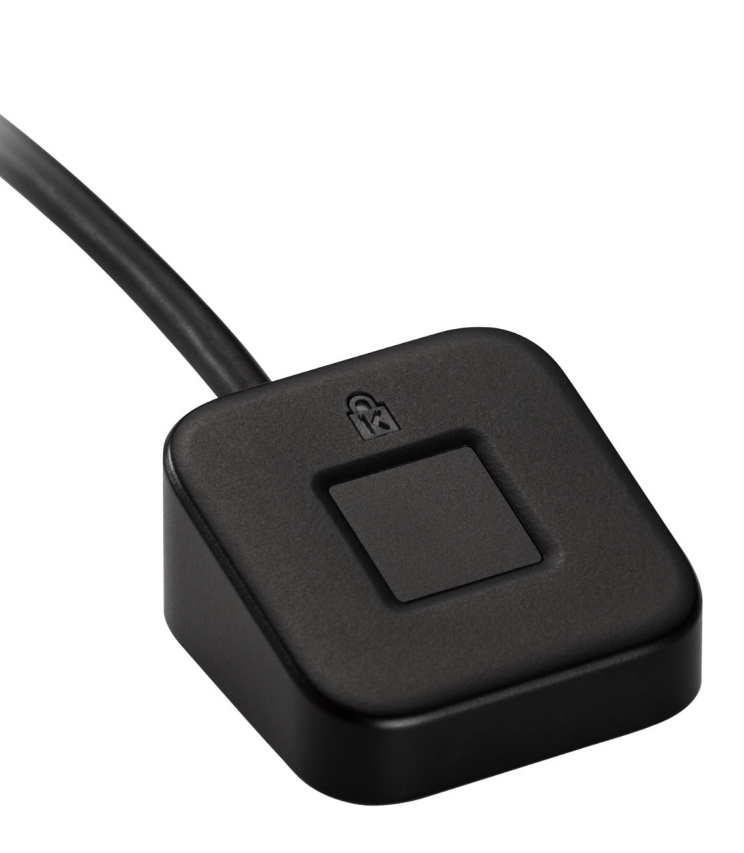

Please update operating system (Windows 10) before setting up Verimark<sup>™</sup> Desktop. If using an online service for WebAuthn make sure you use the latest browser version (Edge, Chrome, Safari and Firefox.)

### VeriMark<sup>™</sup> Desktop Login.gov Setup Guide

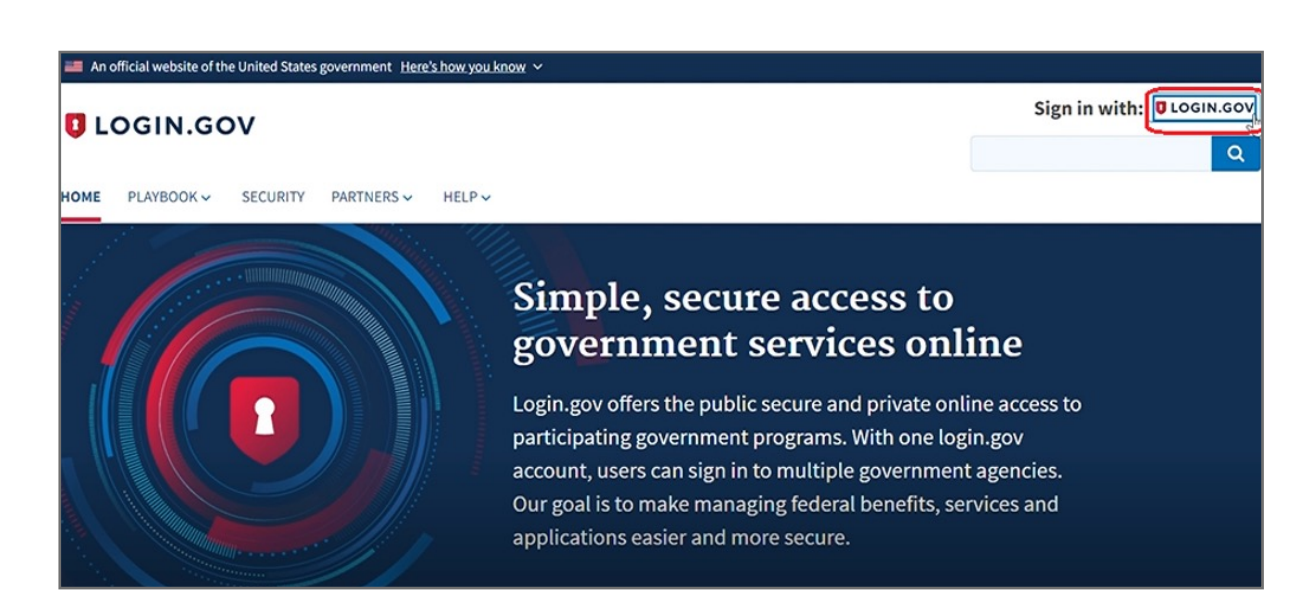

- 1. Select Login.Gov icon to sign-in your account
- 2. Key in your email address and password then click Sign in

| UOGIN.GOV     |                   |  |
|---------------|-------------------|--|
|               |                   |  |
| Sign in       |                   |  |
| Email address |                   |  |
|               | I                 |  |
| Password      | Show password     |  |
|               |                   |  |
|               | Sign in           |  |
|               | Create an account |  |

3. Select +Add security key icon at Security Key of TWO-FACTOR AUTHENTICATION

| TWO-FACTOR AUTHENTICATIO | ON D    |                    |
|--------------------------|---------|--------------------|
| Phone numbers            |         | + Add phone        |
|                          | default | Manage             |
| Authentication apps      |         | + Add              |
| Login.gov                |         | Delete             |
| Security key             |         | + Add security key |
| PIV CAC Cards            |         | + Add              |

- **4.** Insert your security key to PC
- 5. Setup your security key nickname , then click **Continue**

| Add your security key                                                                                                    |
|----------------------------------------------------------------------------------------------------|
| Add a security key as an authentication method to your account.<br>Your security key must support the FIDO standard. You can add as<br>many security keys as you want, and we recommend at least two for<br>easier account recovery. |
|                                                                                                    |
| Security key nickname                                                                                                    |
|                                                                                                    |
| Remember this browser                                                                                                    |

| Continue |  |
|----------|--|

6. You can see the message 'You enabled a security key' above your account information once added key successfully

| You enabled a security key. |            |             |
|-----------------------------|------------|-------------|
| Your account                |            |             |
| LOGIN INFORMATION           |            |             |
| Email addresses             | $\searrow$ | + Add email |
| @yahoo.com.tw               |            |             |
| Password                    | *****      | <u>Edit</u> |

#### How to Remove Security Key from Your Account

1. Select Login.Gov icon to sign-in your account

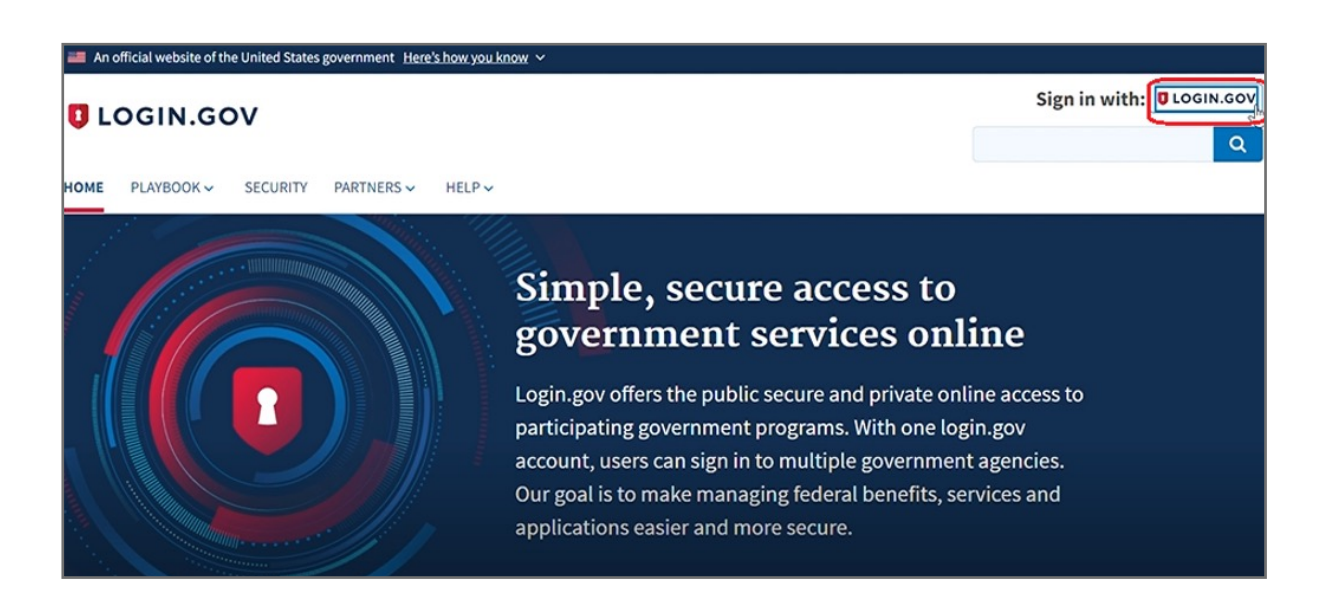

2. Key in your email address and password then click Sign in

| UCGIN.GOV     |                   |  |
|---------------|-------------------|--|
| Sign in       |                   |  |
| Email address | T                 |  |
|               | Show password     |  |
| Password      |                   |  |
|               | Sign in           |  |
|               | Create an account |  |

**3.** Insert your registered security key

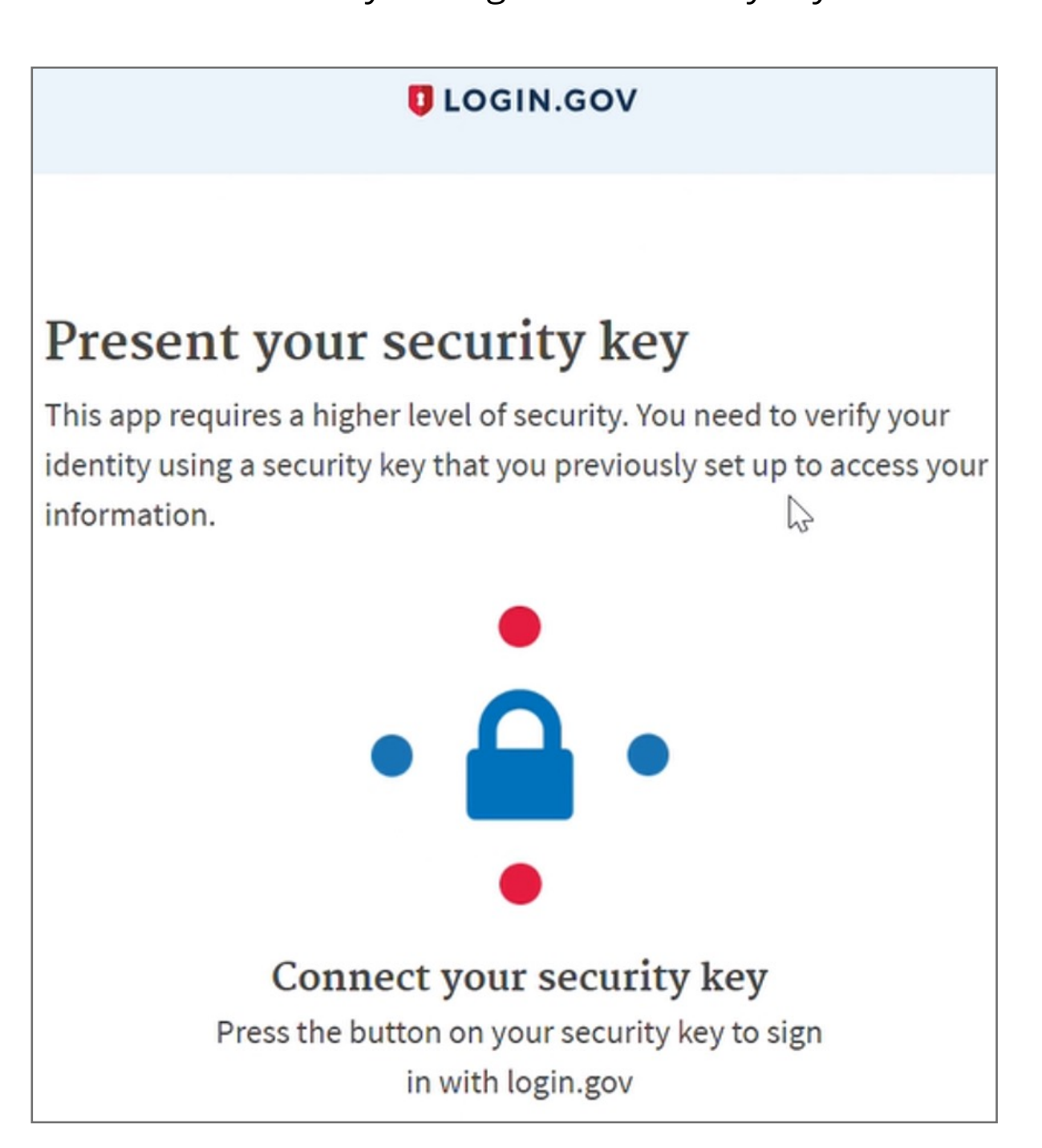

#### 4. Click **Continue** button once security key verified

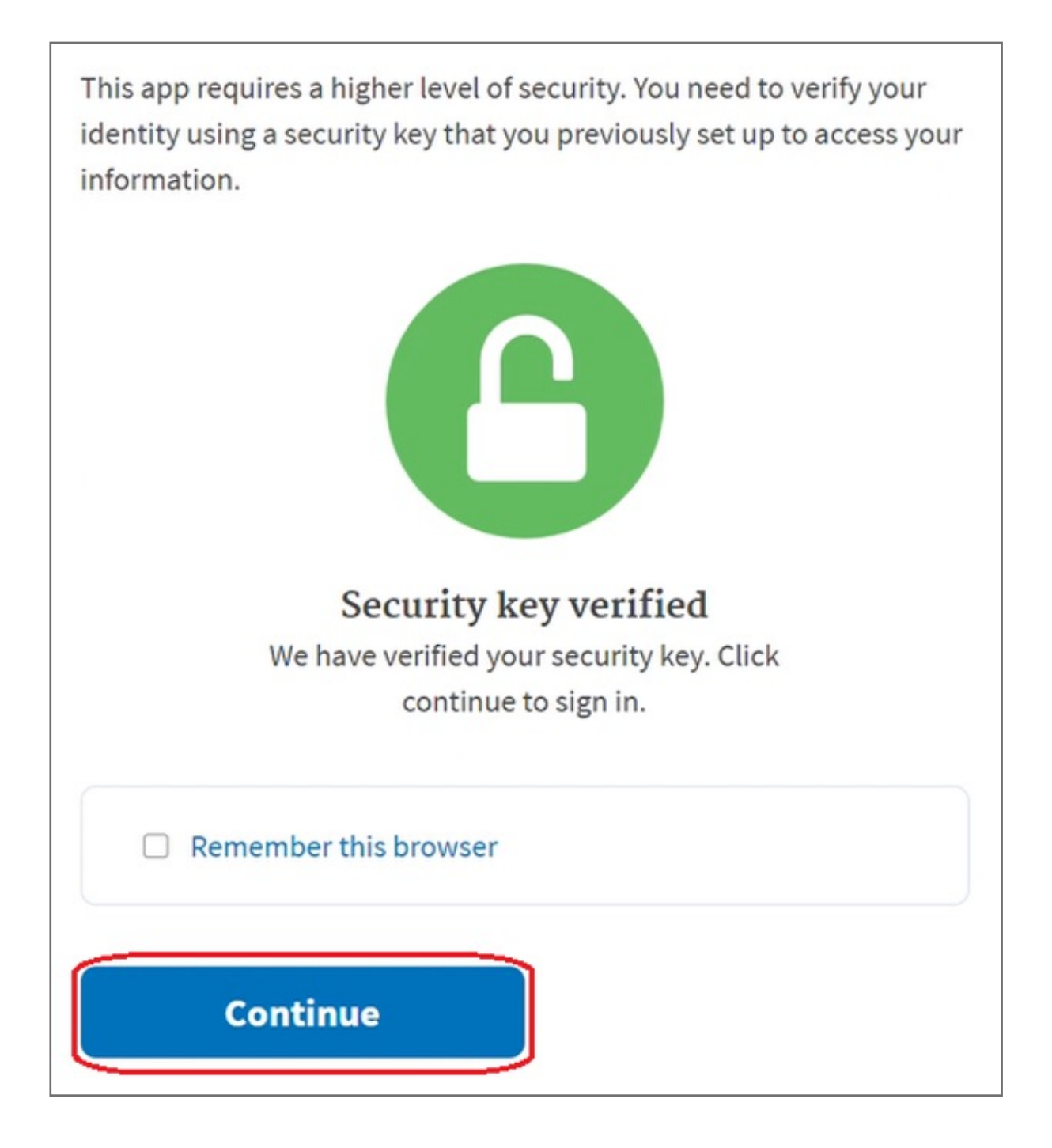

5. To remove your security key, please select **Remove key** icon at **Security Key** of **TWO-FACTOR AUTHENTICATION** 

| Security key  | + Add security key |
|---------------|--------------------|
| Kensington DT | <u>Remove key</u>  |